# Risoluzione dei problemi della rete IMM nel dominio UCS con API Explorer e NXOS

## Sommario

Introduzione Prerequisiti Requisiti Componenti usati Premesse Esplora API Identificazione VIF tramite chiamate API Identificazione di VIF con NXOS e filtri Grep Risoluzione dei problemi NXOS Informazioni correlate

## Introduzione

Questo documento descrive l'analisi della connettività di rete o della durata del pacchetto per un dominio UCS (Unified Computing System) in modalità Intersight Managed e identifica la connessione interna per i server con i comandi API Explorer e NXOS.

Contributo di Luis Uribe, ingegnere Cisco TAC.

## Prerequisiti

### Requisiti

Cisco raccomanda la conoscenza dei seguenti argomenti:

- Intersight
- Connettività di rete fisica
- API (Application Programming Interface)

#### Componenti usati

Le informazioni fornite in questo documento si basano sulle seguenti versioni software e hardware:

- Cisco UCS 6454 Fabric Interconnect, firmware 4.2(1e)
- Server blade UCSB-B200-M5, firmware 4.2(1a)
- SaaS (Intersight software as a service)

Le informazioni discusse in questo documento fanno riferimento a dispositivi usati in uno specifico ambiente di emulazione. Su tutti i dispositivi menzionati nel documento la configurazione è stata ripristinata ai valori predefiniti. Se la rete è operativa, valutare attentamente eventuali

conseguenze derivanti dall'uso dei comandi.

### Premesse

La connessione tra le interconnessioni Fabric e le vNIC (Virtual Network Interface) viene stabilita tramite circuiti virtuali, denominati VIF (Virtual Interface). Tali file VIF sono bloccati sugli uplink e consentono la comunicazione con la rete upstream

In modalità Intersight Managed non è disponibile alcun comando che esegue il mapping delle interfacce virtuali con ciascun server, ad esempio **show service-profile circuit**. I comandi API Explorer/NXOS possono essere usati per determinare la relazione dei circuiti interni creati all'interno del dominio UCS.

### **Esplora API**

API Explorer è disponibile dall'interfaccia grafica utente (GUI) di una delle interconnessioni fabric (primaria o subordinata). Una volta effettuato l'accesso alla console, passare a Inventario, selezionare il server e fare clic su Avvia API Explorer.

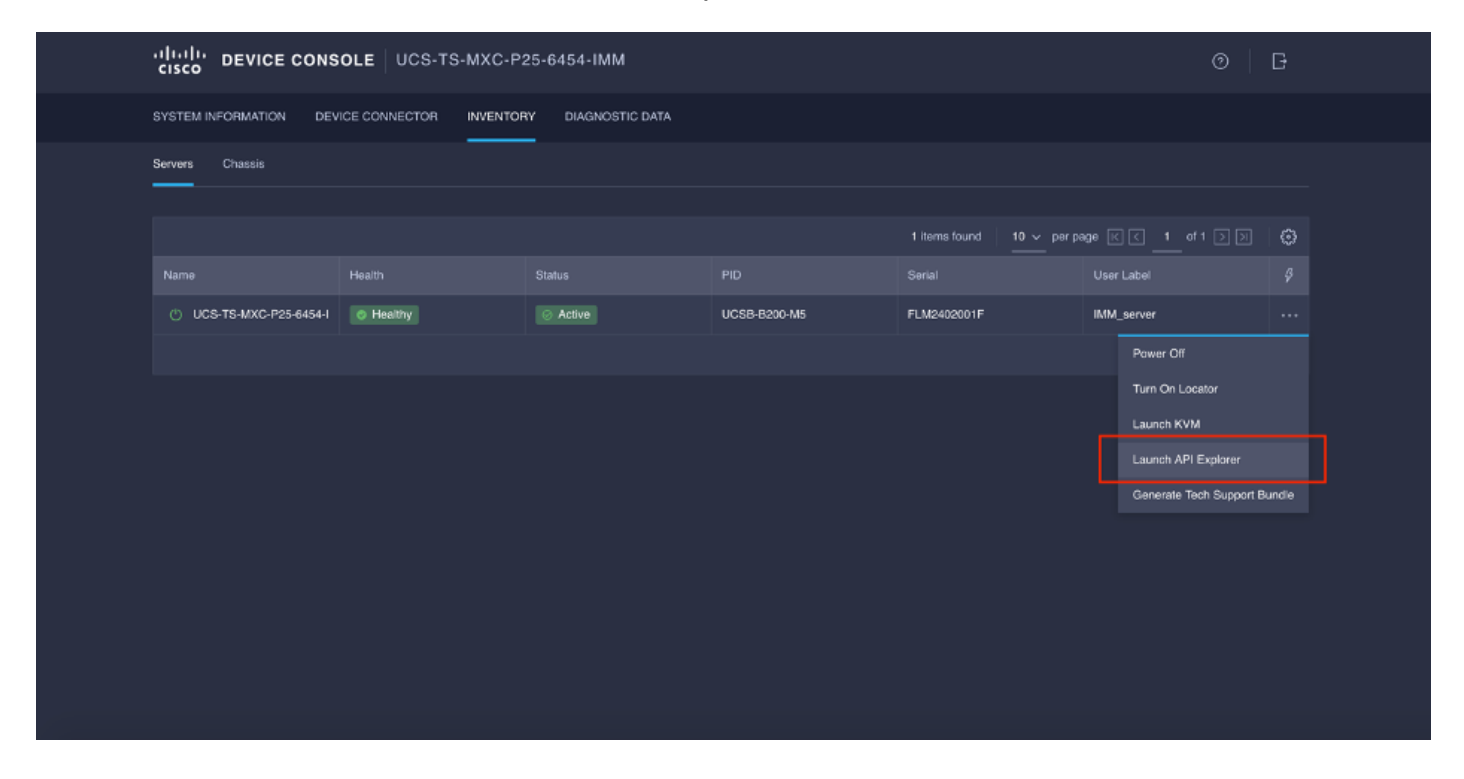

API Explorer contiene un riferimento API che elenca le chiamate disponibili. Include inoltre un'interfaccia client REST (Reform State Transfer) per testare le chiamate API.

| cisco API EXPLORER                      | UCS-TS | S-MXC-P25-6454-IMM-1-1 (Server) Guides API Reference                                                                                                    |                           |                                | Đ |
|-----------------------------------------|--------|----------------------------------------------------------------------------------------------------|---------------------------|--------------------------------|---|
| API Reference v2019.2                   | ۵      | GET                                                                                                    | REST Client               | REST Client                    |   |
| Q. Search                               |        | Response Model                                                                                                    |                           | GET /redfish/v1/AccountService |   |
| AccountService                          |        |                                                                                                    |                           |                                |   |
| GET AccountService                      |        | Godata.context: string (Read Only) The OData description of a psyload.                                                                                                    |                           | Send                           |   |
| PATCH AccountService                    |        | Godata.etag: string (Read Only) The current ETag of the resource.                                                                                                    |                           |                                |   |
| PUT AccountService                      | - 1    | Godata.id: string (Read Only) The unique Identifier for a resource.                                                                                                    |                           | Hesponse text Hesponse Into    |   |
| AccountService/Accounts                 | ~      | @odsta.type: string (Read Only) The type of a resource.                                                                                                    |                           |                                |   |
| AccountService/ActiveDirectory/Certi    | ~      | AccountLockoutCounterResetAter: integer The period of time, in seconds, between the last failed login attempt and the reset of the lockout th<br>counter. This value must be less than or equal to the AccountLockoutDuration value. A reset sets<br>"0".            | eshold<br>e counter to    |                                |   |
| AccountService/ExternalAccountPro       | ×      | AccountLockoutCounterResetEnabled: boolean An indication of whether the threshold counter is reset after AccountLockoutCounterResetAfter                                                                                                    | expires. If               |                                |   |
| AccountService/LDAP/Certificates        | ~      | Itrue', it is reset. If 'false', only a successful login resets the threshold counter and if the user<br>AccountLockoutThreshold limit, the account will be locked out indefinitely and only an adminis                                                              | aches the<br>rator-issued |                                |   |
| AccountService/Roles                    | ~      | reset clears the threshold counter. If this property is absent, the default is 'true'.                                                                                                    |                           |                                |   |
| CertificateService                      | ~      | AccountLockautDuration: integer The period of time, in seconds, that an account is locked after the number of failed login attempts reaches the<br>lockout threshold, within the period between the last failed login attempt and the reset of the lockout threshold | account<br>counter. If    |                                |   |
| CertificateService/Actions/Certificate  | ~      | this value is "0", no lockout will occur. If the AccountLockoutCounterResetEnabled value is Taise", this proper                                                                                                    | y is ignored.             |                                |   |
| CertificateService/Actions/Certificate  | ~      | Nocournicompus integrada: integra integra integra autori algin attempts before a user account is locked for a specified duration. If U, to<br>never locked.                                                                                                    | e account is              |                                |   |
| CertificateService/CertificateLocations | ~      | Accounts: object                                                                                                    |                           |                                |   |
| Chassis                                 | ~      | Bodala.id: string (Read Only) The unique identifier for a resource.                                                                                                    |                           |                                |   |

### Identificazione VIF tramite chiamate API

Èpossibile utilizzare un set di chiamate API per determinare quale VIF corrisponde a ciascuna vNIC virtuale. Ciò consente di risolvere in modo più efficace i problemi relativi a NXOS.

Ai fini di questo documento, la navigazione con le chiamate API viene effettuata attraverso questi elementi: Chassis, server, scheda di rete, vNIC/vHBA.

Chiamata API OTTIENI ID chassis

**GET Adapter ID** 

DETTAGLI GET Network (elenco di vlan/vhba)

GET Funzioni dispositivo di rete (configurazione vNIC)

Sintassi /redfish/v1/Chassis /redfish/v1/Chassis/{IDchassis}/Schede di rete /redfish/v1/Chassis/{IDchassis}/AdattatoriR ete/{IDadattatoreRete} /redfish/v1/Chassis/{IDchassis}/NetworkAda pters/{IDschedaRete}/NetworkDeviceFuncti ons

#### Recupera ID chassis

| cisco API EXPLORER                                                       | UCS-T | S-MXC-P25-6454-IMM-1-1 (Server)                                                                                                    | Guides API Referen | nce [                                                                                                    | G |
|--------------------------------------------------------------------------|-------|----------------------------------------------------------------------------------------------------|--------------------|----------------------------------------------------------------------------------------------------|---|
| API Reference v2019.2                                                    | Ξ     | GET                                                                                                    | REST Client        | REST Client                                                                                                    |   |
| Q Search                                                                 |       | Response Model                                                                                                    |                    | GET /redfish/v1/Chassis                                                                                                    |   |
| AccountService                                                           | ~ I   |                                                                                                    |                    |                                                                                                    |   |
| AccountService/Accounts                                                  | ~     | Godata.context: string (Read Only) The OData description of a payload.                                                                                       |                    | 200 Success                                                                                                    |   |
| AccountService/ActiveDirectory/Certi                                     | ~     | Bodata.etag: string ( <i>Head Only</i> ) The current Erag of the resource.      Bodata.id: string ( <i>Read Only</i> ) The unique identifier for a resource. |                    | Response Text Response Info                                                                                                    |   |
| AccountService/ExternalAccountPro                                        | ~     | Godata.type: string (Bead Only) The type of a resource.                                                                                                    |                    | 1 8                                                                                                    | Т |
| AccountService/LDAP/Certificates                                         | ~     | Description: string The description of this resource. Used for commonality in<br>definitions                                                                 | the schema         | 2 "@odata.context": "/redfish/v1/\$metadata#ChassisCollection.ChassisColle<br>3 "@odata.id": "/redfish/v1/chassis",<br>4 "Podata.uma": "#Charactional Charaction Charaction Charaction" |   |
| CertificateService                                                       | ~     | Members: object (Read Only) The members of this collection.                                                                                                  |                    | 5 "Description": "Collection of Chassis",<br>6 "Members": [                                                                                                    |   |
| CertificateService/Actions/Certificate                                   | ~     | Godata.id: string (Read Only) The unique identifier for a resource.                                                                                          |                    | 7 {<br>8 "@odata.id": "/redfish/vl/Chassis/FLM2402001F"<br>9 }                                                                                                    |   |
| Post CertificateService/Actions<br>/CertificateService.Generat           | eCS   | Members@odata.count: integer (Read Only) The number of Items in a coll                                                                                       | ection.            | 10 {<br>11 "@odata.id": "/redfish/vl/Chassis/1"                                                                                                    |   |
| CertificateService/Actions/Certificate                                   | ^     | Members@odata.nextLink: string (Read Only) The URI to the resource con<br>next set of partial members.                                                       | ntaining the       | 12 }<br>13 ],<br>14 "Memberséndata.count": 7.                                                                                                    |   |
| Post CertificateService/Actions<br>/CertificateService.Replace<br>ficate | Certi | Name: string The name of the resource or array member.                                                                                                    |                    | 15 "Name": "Chassis Collection"<br>16 )                                                                                                    |   |
| CertificateService/CertificateLocations                                  | ^     | Oem: object                                                                                                    |                    |                                                                                                    |   |
|                                                                          |       |                                                                                                    |                    |                                                                                                    |   |

/redfish/v1/Chassis/FLM2402001F Recupera ID scheda di rete

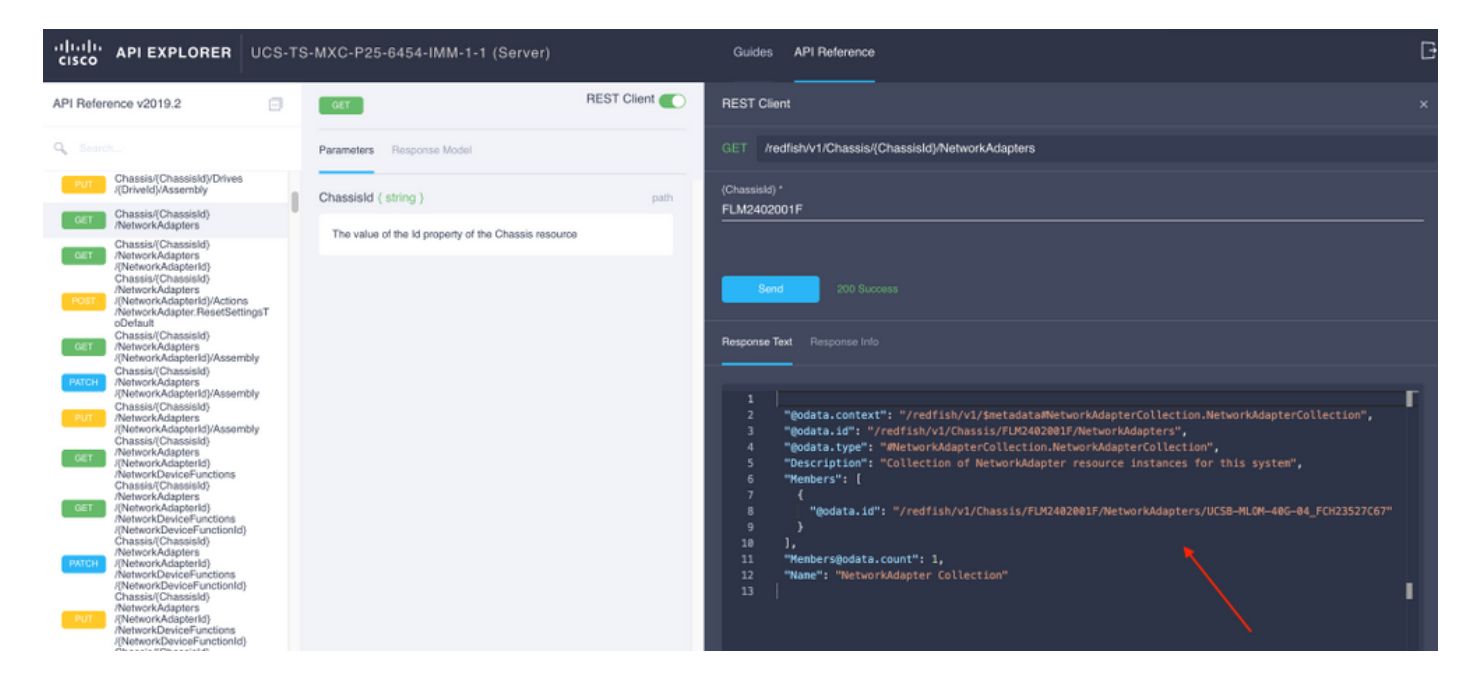

Copiare l'ID di rete per la chiamata API successiva.

/redfish/v1/Chassis/FLM2402001F/NetworkAdapters/UCSB-MLOM-40G-04\_FCH23527C67 Recupera ID vNIC

| cisco API EXPLORER UCS-TS                                                                                                    | S-MXC-P25-6454-IMM-1-1 (Server)                                                                                                    | Guides API Reference                                                                                                    | G |
|----------------------------------------------------------------------------------------------------|----------------------------------------------------------------------------------------------------|----------------------------------------------------------------------------------------------------|---|
| API Reference v2019.2                                                                                                    | GET REST Client                                                                                                    | REST Client                                                                                                    |   |
| Q Search                                                                                                    | Parameters Response Model                                                                                                    | GET /redfish/V1/Chassis/(Chassis/)NetworkAdapters/(NetworkAdapter/d)                                                                                                    |   |
| Cassis(Chassis()     Cassis()     Cassi | Parameters         Response Model           Chassistid (string)         path           The value of the ld property of the Chassis resource | GET       AnddishV11ChassiskQChassiskyTH20482801F/NetworkAdapters/UCSB-HL0H-486-84_FCH23527C67/Actions/NetworkAdapter.ResetSettingsTabeFault*         3       "@dota.id": "/redfish/v1/Chassis/FLXC482801F/NetworkAdapters/UCSB-HL0H-486-84_FCH23527C67/Actions/NetworkAdapter.ResetSettingsTabeFault*         4       "MetworkAdapter.ResetSettingsTabeFault*: {       ""MetworkAdapter.ResetSettingsTabeFault*: {         5       "Actions*: [       -         6       "MetworkAdapter.getSettingsTabeFault*: 4.       -         7       "Tentreller": "/redfish/v1/Chassis/FLXC4828017/NetworkAdapters/UCSB-HL0H-486-84_FCH23527C67/Actions/NetworkAdapter.ResetSettingsTabeFault*         8       }       -         9       >       -         11       {       -         12       "ControllerCapabilities": {       -         13       "TennerPerioFauctionSet": \$.2(1a)",       -         14       -       -         15       -       -         16       -       -         17       "TennerPerioFauctionSet": \$.2(1a)",       -         18       -       -       -         19       -       -       -         10       -       -       -       -         11       -       -       -       - |   |
| Creasany UnaSSI30     AvetworkAdapters     /(NetworkAdapter(d)     //etworkDeviceFunctions     /(NetworkDeviceFunction(d)     //etworkDeviceFunction(d)     //etworkDeviceFunction(d)     //etworkDeviceFunction(d)                                                                                                    |                                                                                                    | 37         C           38         "@odta.id": "/redfish/v1/Chassis/FUR2402001F/NetworkAdapters/UCSB-HL0H-406-04_FCH23527C67/NetworkPorts/Port-2"           39         }           40         1,           41         "NetworkPortsHodata.count": 2                                                                                                    |   |

#### Copiare l'ID delle schede di rete.

```
/redfish/v1/Chassis/FLM2402001F/NetworkAdapters/UCSB-MLOM-40G-
04_FCH23527C67/NetworkDeviceFunctions/Vnic-A
/redfish/v1/Chassis/FLM2402001F/NetworkAdapters/UCSB-MLOM-40G-
04_FCH23527C67/NetworkDeviceFunctions/Vnic-B
```

Recuperare I'ID VIF della vNIC corrispondente

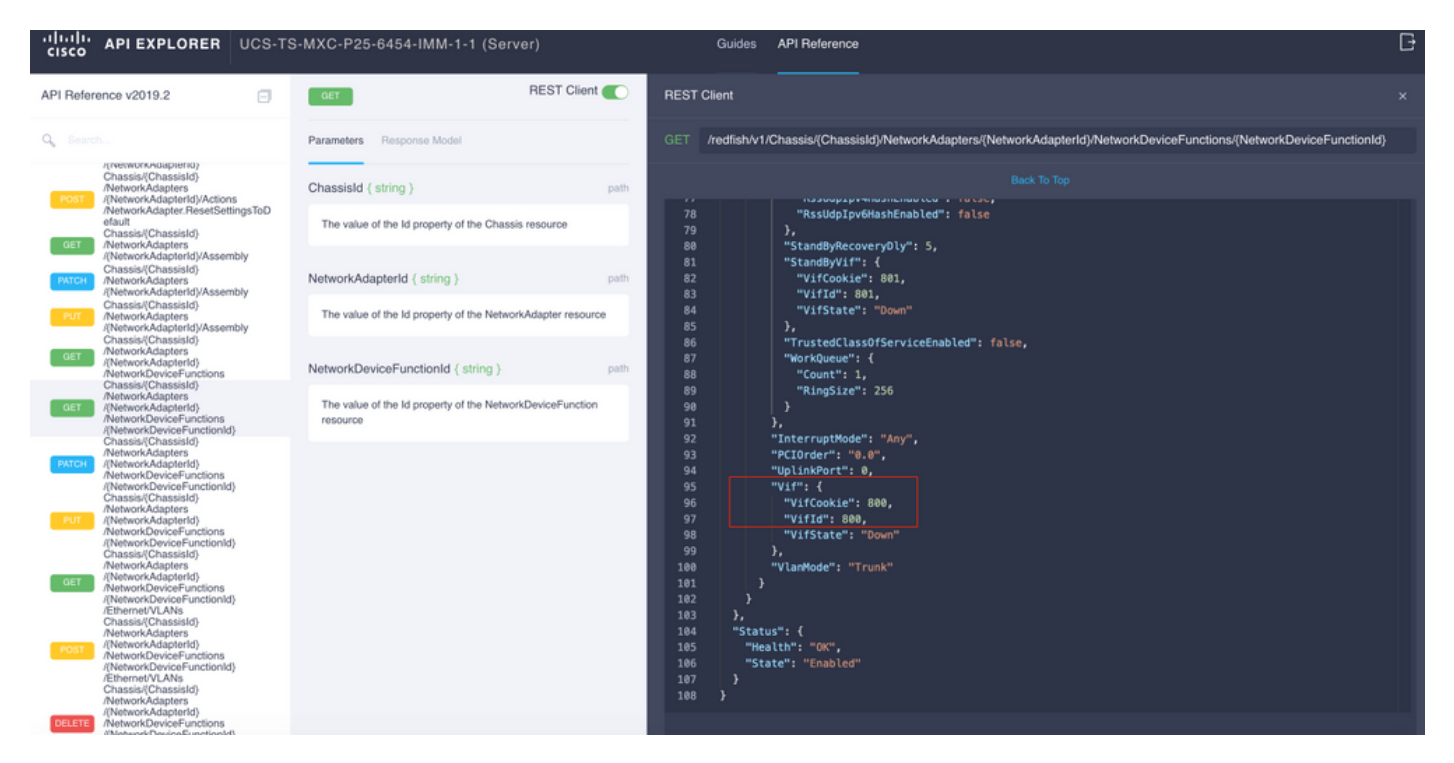

In questo caso, la scheda vNIC-A è mappata a VIF 800. Da qui, i comandi NXOS contengono questa interfaccia virtuale.

#### Identificazione di VIF con NXOS e filtri Grep

Se API Explorer non è disponibile o non si ha accesso alla GUI, è possibile usare i comandi CLI per recuperare le informazioni VIF.

Nota: Per utilizzare questi comandi è necessario conoscere il profilo del server.

```
UCS-TS-MXC-P25-6454-IMM-A(nx-os) # show run interface | grep prev 1 IMM-Server-1
switchport trunk allowed vsan 1
switchport description SP IMM-Server-1, vHBA vhba-a, Blade:FLM2402001F
- -
interface Vethernet800
description SP IMM-Server-1, vNIC Vnic-A, Blade:FLM2402001F
interface Vethernet803
description SP IMM-Server-1, vNIC Vnic-b, Blade:FLM2402001F
_ _
interface Vethernet804
description SP IMM-Server-1, vHBA vhba-a, Blade:FLM2402001F
Sintassi dei comandi
                                                           Utilizzo
                                                           Elenca le reti Ethernet associate a
show run interface | grep prev 1 <nome profilo server>
                                                           ciascuna scheda vNIC/vHBA
show run interface | grep prev 1 next 10 < nome profilo
                                                           Elenca la configurazione Ethernet
                                                           dettagliata
server>
```

### Risoluzione dei problemi NXOS

Una volta che la vNIC è stata mappata alla corrispondente Ethernet, l'analisi può essere eseguita su NXOS con gli stessi comandi utilizzati per risolvere i problemi delle interfacce fisiche.

La notazione per le vNIC è veth - Ethernet.

show interface brief mostra Veth800 in stato inattivo con ENM Source Pin Failure come motivo.

UCS-TS-MXC-P25-6454-IMM-A# connect nxos UCS-TS-MXC-P25-6454-IMM-A(nx-os)# show interface brief | grep -i Veth800 Veth800 1 virt trunk down ENM Source Pin Fail auto show interface mostra che Ethernet 800 è in stato initializing.

UCS-TS-MXC-P25-6454-IMM-A(nx-os) # show interface Vethernet 800 Vethernet800 is down (initializing) Port description is SP IMM-Server-1, vNIC Vnic-A, Blade:FLM2402001F Hardware is Virtual, address is 0000.abcd.dcba Port mode is trunk Speed is auto-speed Duplex mode is auto 300 seconds input rate 0 bits/sec, 0 packets/sec 300 seconds output rate 0 bits/sec, 0 packets/sec Rx 0 unicast packets 0 multicast packets 0 broadcast packets 0 input packets 0 bytes 0 input packet drops Tx 0 unicast packets 0 multicast packets 0 broadcast packets 0 output packets 0 bytes 0 flood packets 0 output packet drops UCS-TS-MXC-P25-6454-IMM-A(nx-os) # show running-config interface Vethernet 800 !Command: show running-config interface Vethernet800 !Running configuration last done at: Mon Sep 27 16:03:46 2021 !Time: Tue Sep 28 14:35:22 2021 version 9.3(5)I42(1e) Bios:version 05.42 interface Vethernet800 description SP IMM-Server-1, vNIC Vnic-A, Blade:FLM2402001F no 11dp transmit no 11dp receive no pinning server sticky pinning server pinning-failure link-down no cdp enable switchport mode trunk switchport trunk allowed vlan 1,470 hardware vethernet mac filtering per-vlan bind interface port-channel1280 channel 800 service-policy type qos input default-IMM-QOS no shutdown

Un file VIF deve essere bloccato su un'interfaccia uplink, in questo scenario l'**interfaccia show pinning border** non visualizza la rete Ethernet bloccata su alcun uplink.

Ciò significa che gli uplink richiedono una configurazione aggiuntiva. Questo output corrisponde alla **configurazione show running** di Ethernet Uplink 1/46.

UCS-TS-MXC-P25-6454-IMM-B(nx-os)# show running-config interface ethernet 1/45 !Command: show running-config interface Ethernet1/45 !No configuration change since last restart !Time: Wed Sep 29 05:15:21 2021 version 9.3(5)I42(1e) Bios:version 05.42 interface Ethernet1/45 description Uplink pinning border switchport mode trunk switchport trunk allowed vlan 69,470 no shutdown **show mac address-table details che Veth800 usa la VLAN 1 che non è presente sugli uplink**.

Su un dominio UCS, la VLAN in uso deve essere inclusa anche sulla vNIC e sugli uplink. Il criterio VLAN configura le VLAN sulle interconnessioni dell'infrastruttura. Nell'immagine viene illustrata la configurazione del dominio UCS.

| ≡          | cisco Intersight                           | t | CONFIGURE > Policies > vlans-IMM Q 📮 313 🔺 272 📝        |               |  |        |             |                        |                                          | ¶ <sup>2]</sup> 32 Q ⓒ (      | 🕑 🛛 Luis Uribe Rojas 🔬             |                      |
|------------|--------------------------------------------|---|---------------------------------------------------------|---------------|--|--------|-------------|------------------------|------------------------------------------|-------------------------------|------------------------------------|----------------------|
| <u>ulo</u> |                                            |   |                                                         |               |  |        |             |                        |                                          |                               |                                    | Edit Policy          |
| Ŷ          |                                            |   | Details                                                 | Usage         |  |        |             |                        |                                          |                               | Configuration                      |                      |
|            | Servers<br>Chassis<br>Fabric Interconnects |   | Name vlans-IMM<br>Description -<br>Type VLAN<br>Usage 4 | Q. Add Filter |  | Status | 4 items fo  | ound <u>10 v</u> per p | VLAN ID 69<br>Name / Prefix<br>Multicast | VLAN_vMotion<br>multicast-IMM |                                    |                      |
|            | HyperFlex Clusters                         |   | Last Update Jul 19, 2021 5:43 PM                        |               |  | 🖂 ОК   | UCS Domain  | Profile                |                                          | Aug 24, 2021 6-2              | Auto Allow On Oplinks              | res                  |
|            | Storage                                    |   | Organization default                                    |               |  | O OK   | UCS Domain  | Profile                |                                          | Aug 24, 2021 6-2              | VLAN ID 470                        |                      |
| ×          | CONFIGURE                                  |   | Tags Set                                                |               |  |        | LICS Domain | Profile                |                                          | Jul 27 2021 8-1               | Name / Prefix                      | VLAN_470             |
|            | Orchestration<br>Profiles                  |   |                                                         |               |  |        | UCS Domain  | Profile                |                                          | Jul 27, 2021 8:1              | Multicast<br>Auto Allow On Uplinks | multicast-IMM<br>Yes |
|            | Templates                                  |   |                                                         |               |  |        |             |                        |                                          |                               | Native VLAN ID                     |                      |
|            | Policies                                   |   |                                                         |               |  |        |             |                        |                                          |                               |                                    |                      |
|            |                                            |   |                                                         |               |  |        |             |                        |                                          |                               |                                    |                      |
| ¢          | ADMIN                                      |   |                                                         |               |  |        |             |                        |                                          |                               |                                    |                      |
|            | Targets                                    |   |                                                         |               |  |        |             |                        |                                          |                               |                                    |                      |
|            | Software Repository                        |   |                                                         |               |  |        |             |                        |                                          |                               |                                    |                      |
|            |                                            |   |                                                         |               |  |        |             |                        |                                          |                               |                                    |                      |

La VLAN 1 non è presente nel criterio, quindi deve essere aggiunta.

Per consentire la connettività, selezionare **Modifica criterio**. Questa modifica richiede la distribuzione del profilo di dominio UCS.

| =          |                |        |                                                                                                    |            |  |  |  |  |        |  |  |
|------------|----------------|--------|----------------------------------------------------------------------------------------------------|------------|--|--|--|--|--------|--|--|
| <u>00o</u> |                |        |                                                                                                    |            |  |  |  |  |        |  |  |
| Ŷ          |                |        | { }                                                                                                   | nils<br>Is |  |  |  |  |        |  |  |
|            | Policy Details |        | ~ <b>~</b> .93                                                                                        |            |  |  |  |  |        |  |  |
|            |                |        | This policy is applicable only for UCS Domains                                                        |            |  |  |  |  |        |  |  |
|            |                |        |                                                                                                    |            |  |  |  |  |        |  |  |
|            |                |        | VLANs                                                                                                 |            |  |  |  |  |        |  |  |
| *          |                |        |                                                                                                    |            |  |  |  |  |        |  |  |
|            |                |        |                                                                                                    |            |  |  |  |  |        |  |  |
|            |                |        | This policy is associated with Profile(s).<br>Redeploy the associated profile(s) for these changes to | take 3 ite |  |  |  |  |        |  |  |
|            |                |        | effect.                                                                                               |            |  |  |  |  |        |  |  |
|            |                |        | Canad                                                                                                 |            |  |  |  |  |        |  |  |
|            |                |        |                                                                                                    |            |  |  |  |  |        |  |  |
| ē          |                |        |                                                                                                    |            |  |  |  |  |        |  |  |
|            |                |        |                                                                                                    |            |  |  |  |  |        |  |  |
|            |                |        |                                                                                                    |            |  |  |  |  |        |  |  |
|            |                |        |                                                                                                    |            |  |  |  |  |        |  |  |
|            |                |        |                                                                                                    |            |  |  |  |  |        |  |  |
|            |                |        |                                                                                                    |            |  |  |  |  |        |  |  |
|            | < Back         | Cancel |                                                                                                    |            |  |  |  |  | Update |  |  |

| ≡           | cisco Intersight     | CONFIGURE > Profiles                                   |                                   | φ                              | 🛚 313 🔺 272 🛛 🗹                 | çti 32 Q 💮                   | ② Luis Uribe Rojas 실      | 2 |
|-------------|----------------------|--------------------------------------------------------|-----------------------------------|--------------------------------|---------------------------------|------------------------------|---------------------------|---|
| <u>00</u> 0 | MONITOR              | HyperFlex Cluster Profiles UCS Chassis Profiles UCS Do | main Profiles UCS Server Profiles |                                |                                 |                              | Create UCS Domain Profile | 1 |
| ø           | OPERATE ^            |                                                        |                                   |                                |                                 |                              |                           |   |
|             | Servers              |                                                        |                                   |                                |                                 | ns found 🕴 10 🗸 per page 🔣 🔇 |                           |   |
|             |                      |                                                        |                                   | UCS I<br>Fabric Interconnect A | Domain<br>Fabric Interconnect B | Last Update                  |                           |   |
|             | Fabric Interconnects |                                                        | © OK                              |                                |                                 | 2 hours ago                  |                           |   |
|             | HyperFlex Clusters   | MM-Domain                                              |                                   |                                |                                 | 2 hours ago                  |                           |   |
|             |                      | ···· 🖉 🦪 Selected 1 of 2 Show Selected Unse            |                                   |                                |                                 |                              | Deploy                    |   |
| ×           | CONFIGURE ^          |                                                        |                                   |                                |                                 |                              | Unassign                  |   |
|             | Orchestration        |                                                        |                                   |                                |                                 |                              |                           |   |
|             | Profiles             |                                                        |                                   |                                |                                 |                              | Clone                     |   |
|             | Templates            |                                                        |                                   |                                |                                 |                              |                           |   |
|             | Policies             |                                                        |                                   |                                |                                 |                              |                           |   |
|             | Pools                |                                                        |                                   |                                |                                 |                              |                           |   |
| 0           | ADMIN A              |                                                        |                                   |                                |                                 |                              |                           |   |
| -1-         | Targets              |                                                        |                                   |                                |                                 |                              |                           |   |
|             | Software Repository  |                                                        |                                   |                                |                                 |                              |                           |   |
|             |                      |                                                        |                                   |                                |                                 |                              |                           |   |
|             |                      |                                                        |                                   |                                |                                 |                              |                           |   |
|             |                      |                                                        |                                   |                                |                                 |                              |                           |   |
|             |                      |                                                        |                                   |                                |                                 |                              |                           | Γ |
|             |                      |                                                        |                                   |                                |                                 |                              |                           | Γ |

#### L'assegnazione della VLAN può essere verificata dalla CLI:

UCS-TS-MXC-P25-6454-IMM-A(nx-os)# show running-config interface ethernet 1/45 !Command: show running-config interface Ethernet1/45 !Running configuration last done at: Wed Sep 29 07:50:43 2021 !Time: Wed Sep 29 07:59:31 2021 version 9.3(5)I42(1e) Bios:version 05.42 interface Ethernet1/45 description Uplink pinning border switchport mode trunk switchport trunk allowed vlan 1,69,470 udld disable no shutdown UCS-TS-MXC-P25-6454-IMM-A(nx-os)#

# Dopo aver aggiunto le VLAN necessarie, è possibile usare lo stesso gruppo di comandi per verificare la connettività su Ethernet800:

UCS-TS-MXC-P25-6454-IMM-A(nx-os)# show interface brief | grep -i Veth800 Veth800 1 virt trunk up none auto UCS-TS-MXC-P25-6454-IMM-A(nx-os)# show interface Vethernet 800 Vethernet800 is up Port description is SP IMM-Server-1, vNIC Vnic-A, Blade:FLM2402001F Hardware is Virtual, address is 0000.abcd.dcba Port mode is trunk Speed is auto-speed Duplex mode is auto 300 seconds input rate 0 bits/sec, 0 packets/sec 300 seconds output rate 0 bits/sec, 0 packets/sec Rx 0 unicast packets 1 multicast packets 6 broadcast packets 7 input packets 438 bytes 0 input packet drops Tx 0 unicast packets 25123 multicast packets 137089 broadcast packets 162212 output packets 11013203 bytes 0 flood packets 0 output packet drops UCS-TS-MXC-P25-6454-IMM-A(nx-os)# show runningconfig interface Vethernet 800 !Command: show running-config interface Vethernet800 !Running configuration last done at: Wed Sep 29 07:50:43 2021 !Time: Wed Sep 29 07:55:51 2021 version 9.3(5)I42(1e) Bios:version 05.42 interface Vethernet800 description SP IMM-Server-1, vNIC Vnic-A, Blade:FLM2402001F no 11dp transmit no 11dp receive no pinning server sticky pinning server pinning-failure link-down switchport mode trunk switchport trunk allowed vlan 1,69,470 hardware vethernet mac filtering per-vlan bind interface port-channel1280 channel 800 service-policy type gos input default-IMM-QOS no shutdown

Veth800 è elencato sulle interfacce bloccate alle interfacce Ethernet uplink:

# Informazioni correlate

- Profili di dominio in Intersight
- Profili server in Intersight
- Domain Policies in Intersight
- Documentazione e supporto tecnico Cisco Systems